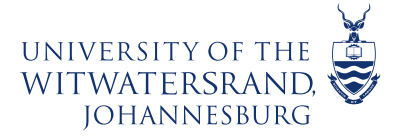

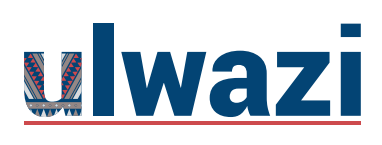

# How do I set up Anonymous Grading for my Assessments

There are two approaches to setting up Anonymous Grading for Assessments:

- 1. When you set up an Assignment
- 2. When you mark assignments in SpeedGrader

Both options will be outlined now:

## 1. How do I setup an assignment that includes anonymous grading?

When creating an assignment, you can choose to set up an assignment with anonymous grading. Selecting the anonymous grading option hides student names from graders when they view assignment submissions in SpeedGrader.

If anonymous grading is not enabled as a feature option in your course, you can enable <u>anonymous grading in SpeedGrader</u> on a per-assignment basis at any time.

#### Notes:

- Anonymous grading is currently a course opt-in feature i.e you will need to enable it in your course.
- Anonymous assignments automatically default to a manual posting policy. Grades for anonymous assignments, like other manual post-policy assignments, are not displayed to students until assignment grades are posted.
- Posting grades for an anonymous assignment will remove anonymity from the assignment.

This course content is offered under a CC <u>Attribution Non-Commercial ShareAlike licence</u> and where applicable sourced from Instructure <u>https://community.canvaslms.com/</u>. Content in this document can

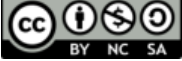

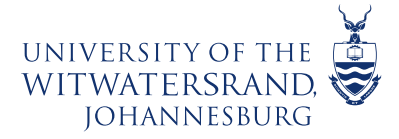

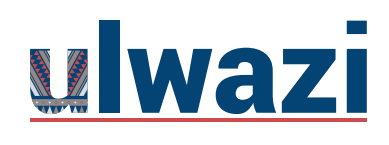

### **LEARNING AND TEACHING** STAFF SUPPORT

Go to the Assignment>

+ Assignment

| VIVERSITY OF THE<br>ITWATERSRAND. | Shane Pachagadu        | u's Sandbox Course > Assignments                           | I← 6∂ Student view   |
|-----------------------------------|------------------------|------------------------------------------------------------|----------------------|
| Account                           | Home<br>Announcements  | Search for assignment                                      | +Group +Assignment : |
| Admin                             | Modules<br>Discussions |                                                            | + :                  |
| CO<br>Dashboard                   | Assignments<br>Quizzes | Assignment One       Closed   Due 28 Feb at 23:59   20 Pts | ⊘ :                  |

### Add> Assignment details

|                                            |                                                                                     |                                                                                                    | ⊗ Not Published : |
|--------------------------------------------|-------------------------------------------------------------------------------------|----------------------------------------------------------------------------------------------------|-------------------|
| Assignment Name                            |                                                                                     |                                                                                                    |                   |
| Edit View Insert Format T                  | ools Table                                                                          |                                                                                                    |                   |
| 12pt $\checkmark$ Paragraph $\checkmark$ B | $I  \underline{\cup}  \underline{A} \lor  \underline{\mathscr{L}} \lor  T^{z} \lor$ | $\label{eq:phi} \begin{array}{ccc} & & & \\ & & \\ & & $ | ☆   ≣ ~ ≔ ~ ≛   : |
|                                            |                                                                                     |                                                                                                    |                   |
|                                            |                                                                                     |                                                                                                    |                   |
|                                            |                                                                                     |                                                                                                    |                   |
|                                            |                                                                                     |                                                                                                    |                   |
|                                            |                                                                                     |                                                                                                    |                   |
|                                            |                                                                                     |                                                                                                    |                   |
| р                                          |                                                                                     |                                                                                                    |                   |
| Points 0                                   |                                                                                     |                                                                                                    |                   |

This course content is offered under a CC <u>Attribution Non-Commercial ShareAlike licence</u> and where applicable sourced from Instructure <u>https://community.canvaslms.com/</u>. Content in this document can be considered under this license unless otherwise noted.

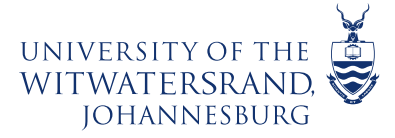

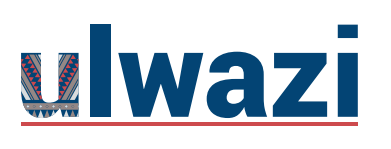

If you want to notify users about any future assignment changes, click the **Notify** users that this content has changed checkbox [1]. Click the **Save** button [2].

|                                                |        | 2    | _ |
|------------------------------------------------|--------|------|---|
| 1 O Notify users that this content has changed | Cancel | Save |   |
|                                                |        |      |   |

After Exam/Assignment has 'closed' Go to the> Assignments> Click on the Specific Assignment

| Home            |                                      |               |
|-----------------|--------------------------------------|---------------|
| Announcements Ø |                                      |               |
| Assignments     | 🗄 🔻 June Exam                        | 0% of total + |
| Discussions     | :: June Exam 1                       | <b>O</b> :    |
| Grades          | Closed   Due 19 Jun at 6:00   10 Pts | • :           |

Click on> SpeedGrader

| (ॐ) SpeedGrader™ |
|------------------|
|------------------|

Student's identity will no longer appear as their Name but will reflect as Student

| June Exam 1<br>Due: 19 Jun at 6:00 - CLTD - LXD/ ID Teams Demo - 2021 |           | 0/5 5/5<br>Graded | ← Student 5 ・  |
|-----------------------------------------------------------------------|-----------|-------------------|----------------|
| ie < 1 > of 3 O — ZOOM + 🖉                                            | 🗼 🕈 🗶 T - | ÷ 🖌 🗖             | Student 2      |
|                                                                       |           |                   | Student 3      |
|                                                                       |           |                   | 1: Student 4 e |
|                                                                       |           |                   | • Student 5    |

This course content is offered under a CC <u>Attribution Non-Commercial ShareAlike licence</u> and where applicable sourced from Instructure <u>https://community.canvaslms.com/</u>. Content in this document can

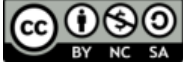

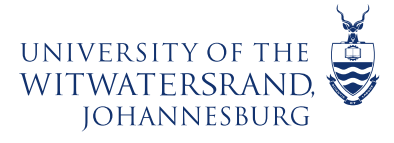

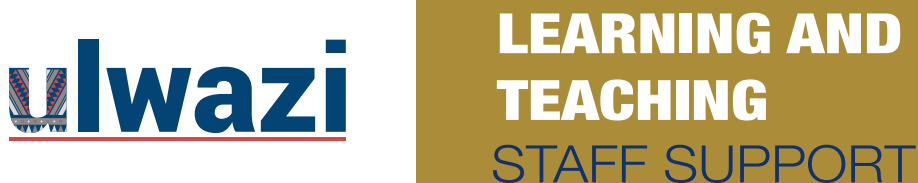

### 2. How enable anonymous grading in SpeedGrader?

If you want to grade assignments without viewing student submission details, you can hide student names in SpeedGrader for anonymous grading. This option can be enabled on a per-user basis. When a grader accesses a SpeedGrader link, the first student displayed in the student list is always randomly generated for every assignment.

Go to the Assignment

| RIVERSITY OF THE<br>ITWATERSRAND,<br>IOHANNESBURG | Shane Pachagadu        | ← 6∂ Student                                                     | view         |   |
|---------------------------------------------------|------------------------|------------------------------------------------------------------|--------------|---|
| Account                                           | Home<br>Announcements  | Search for assignment +Group                                     | + Assignment | : |
| S)<br>Admin                                       | Modules<br>Discussions | ii • Assignments                                                 | +            | : |
| CC<br>Dashboard                                   | Assignments<br>Quizzes | Assignment One       Closed     Due 28 Feb at 23:59       20 Fks | 0            | : |

#### Click on> SpeedGrader

| Assignment One                                                                                               | Published                | N Edit        | •         | Related items            |
|----------------------------------------------------------------------------------------------------|--------------------------|---------------|-----------|--------------------------|
| Is there any chemical environment or parameters to d<br>profiles, are they separated by chemical parameters? | efine or explain the sec | diment and so | <u>il</u> | (͡⁄) <u>SpeedGrader™</u> |

This course content is offered under a CC <u>Attribution Non-Commercial ShareAlike licence</u> and where applicable sourced from Instructure <u>https://community.canvaslms.com/</u>. Content in this document can

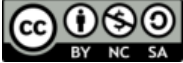

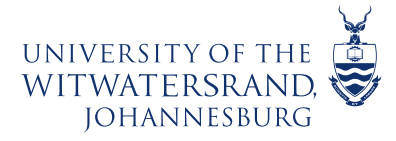

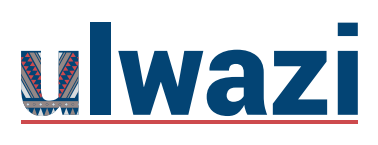

Click on the> Gear Lever> Options

| ()<br>() | Language          | Lesson 4: Subm<br>23:55 - 68f5f4da-dc5a |
|----------|-------------------|-----------------------------------------|
|          | Options           |                                         |
|          | Keyboard shortcut | is lent doe                             |
|          | Help              |                                         |
|          |                   |                                         |

Check the box> Hide student names in the SpeedGrader

| SpeedGrader options ×                             |  |
|---------------------------------------------------|--|
| Sort student list by student name (alphabetical 💙 |  |
| Cancel Save settings                              |  |

Student name will change to> Student 1

|--|

This course content is offered under a CC Attribution Non-Commercial ShareAlike licence and where applicable sourced from Instructure https://community.canvaslms.com/. Content in this document can be considered under this license unless otherwise noted.  $(\mathbf{i})$ 

CC

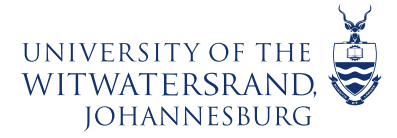

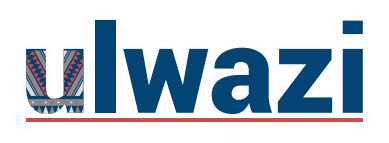

### **LEARNING AND TEACHING** STAFF SUPPORT

### To post grades to students on completion of markingGo to Grades>

>Click on 3 dots

:

in the Assessment>Post grades

| Ø June Exam 1 | Assignment:                      | Subm | Assessment on pe |
|---------------|----------------------------------|------|------------------|
|               | Sort by                          | 8    | Out of 2         |
|               | Joir By                          |      |                  |
|               | SpeedGrader                      |      | -                |
|               | Message students who             |      | _                |
|               | Curve grades                     |      |                  |
|               | . Set default grade              |      | -                |
|               | Post grades<br>All grades hidden |      | -                |
|               | Enter Grades as >                |      | -                |
|               | Download submissions             |      |                  |
|               | Grade Posting Policy             |      |                  |

### Post Grades>Everyone>Post

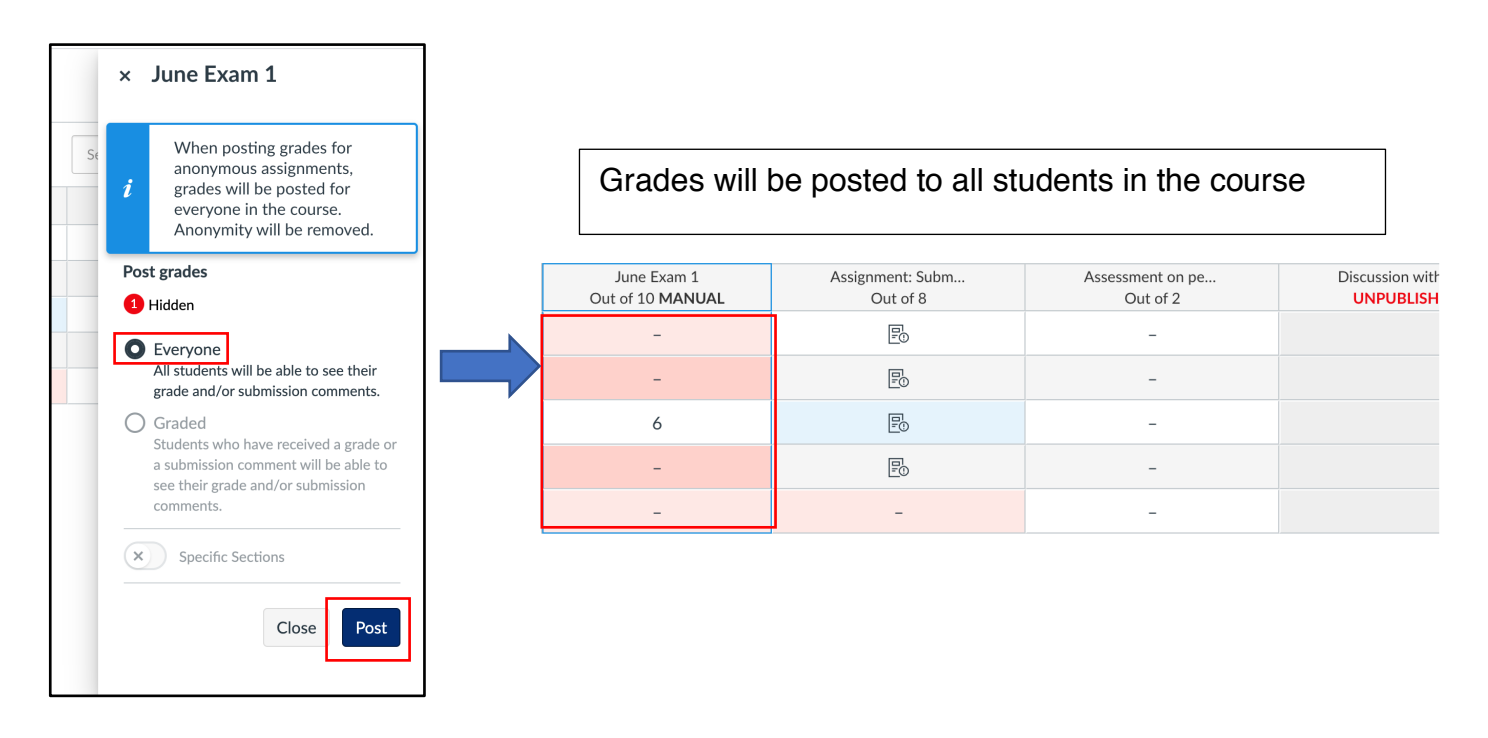

This course content is offered under a CC <u>Attribution Non-Commercial ShareAlike licence</u> and where applicable sourced from Instructure <u>https://community.canvaslms.com/</u>. Content in this document can be considered under this license unless otherwise noted.

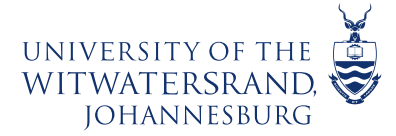

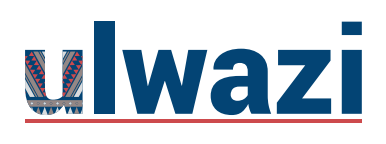

### **Anonymous Instructor Annotations**

Adapted from: Williams College <a href="https://oit.williams.edu/itech-posts/anonymous-grading-anonymous-instructor-annotations/">https://oit.williams.edu/itech-posts/anonymous-grading-anonymous-instructor-annotations/</a>

When creating an assignment, you can enable anonymous instructor annotations. When students view a submission with anonymous instructor annotations in DocViewer, comments do not display an Lecturer's (or TA's) name.

This option only affects comments added in DocViewer in the SpeedGrader submission window. Comments added in the Speedgrader sidebar are not anonymous.

#### Notes:

- Anonymous Instructor Annotations is NOT associated with the Anonymous Grading feature and displays as an option in all assignments.
- If you select the checkbox after student submissions are received, any annotations already made in DocViewer will NOT be anonymous. Ensure this checkbox is selected before allowing students to submit assignments.

| С)   — zоом +   ₂л                                                                                                    | ▶ <b>9                                   </b> | Submitted: Feb 4 at 3:16pm LATE<br>Submitted Files: (click to load)<br>student-paper-demo.docx Ш .↓. |
|----------------------------------------------------------------------------------------------------|-----------------------------------------------|----------------------------------------------------------------------------------------------------|
| tetur adipiscing elit, sed do elusmod tempor incididunt ut<br>tas pretium aenesn pharetra magna. Neque viverra justo<br>adipiscing elit ut graquumprurs. Justo geatmagna_<br>am libero justo laoreet. Non tellus orci ac auctor augue<br>as fermentum odio eu feugiat. Auctor eu augue ut lectus<br>Facilisi etiam dignissim diam quis enim.<br>I. Volutpat lacus laoreet non curabitur gravida. Vel fringilla<br>lam dignissim diam. Urna molestie at elementum eu facilisis<br>nar matti nunc sed blandit libero volutpat sed. E uni al nunc<br>Amet luctus venenatis lectus magna fringilla. Adipiscing elit<br>re. At auctor urna nunc id cursus. Sed ullamcorper morbi<br>i purus viverra. Adipiscing enim eu turpis egestas pretium                                                                                                    | Grader's name will be hidden.                 | Assessment<br>Grade out of 100                                                                       |
| t augue. Lorem ipsum dolor sit amet consectetur adipiscing<br>bin hisl. Pretium vulputate sapien nec sagittis aliquam<br>cilis natoque penaitbus et magnis dis. Bibendum ut tristique<br>litrices gravida. Integer malesuada nunc vel risus commodo<br>s vita e et leo duis ut. Cursus in hac habitasse platea<br>auris in aliquam sem fringilla ut morbi. Arcu risus quis varius<br>tus venenatis lectus magn tringilla um apottilor rhoncus<br>da hendrerit lectus. Et molestie ac feugiat sed. Fermentum<br>ci dapibus ultrices in laculis nunc sed augue lacus vivera.<br>entum iaculis eu non diam. Faucibus pulvinar elementum<br>id leo in vitae turpis massa sed. Convallis convalis tellus id<br>ugue ut lectus arcu. Id venenatis a condimentum vitae<br>noidunt eget nullam non nis est ai amet. Id diam vel quam<br>umollis nunc sed. Justo donce enim diam vulputate ut<br>c placerat vestibulum lectus. | Comments made here are<br>NOT anonymous.      | Assignment Comments                                                                                  |

This course content is offered under a CC <u>Attribution Non-Commercial ShareAlike licence</u> and where applicable sourced from Instructure <u>https://community.canvaslms.com/</u>. Content in this document can

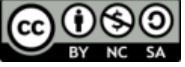

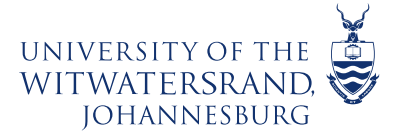

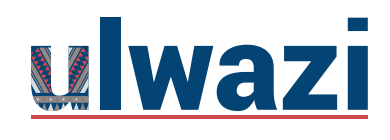

### **LEARNING AND TEACHING** STAFF SUPPORT

| A-2020 > Assignments > Final Paper Presenter View Final Paper Re-submit Assi                                                                                                    | gnment Submission                                                                                                    |
|----------------------------------------------------------------------------------------------------|----------------------------------------------------------------------------------------------------|
| Due       Dec 4, 2020 by 11:59pm       Points       100       Submitting a file upload         Submit your term paper in PDF.       Submit your term paper in PDF.       Submit your term paper in PDF. | <ul> <li>Submitted!</li> <li>Feb 3 at 1:01pm (late)</li> <li>Submission Details</li> <li>Download student-paper-<br/>demo.docx</li> <li>Grade: 85 (100 pts possible)</li> <li>Graded Anonymously: yes</li> <li>Comments:<br/>No Comments</li> </ul> |
|                                                                                                    | k                                                                                                    |

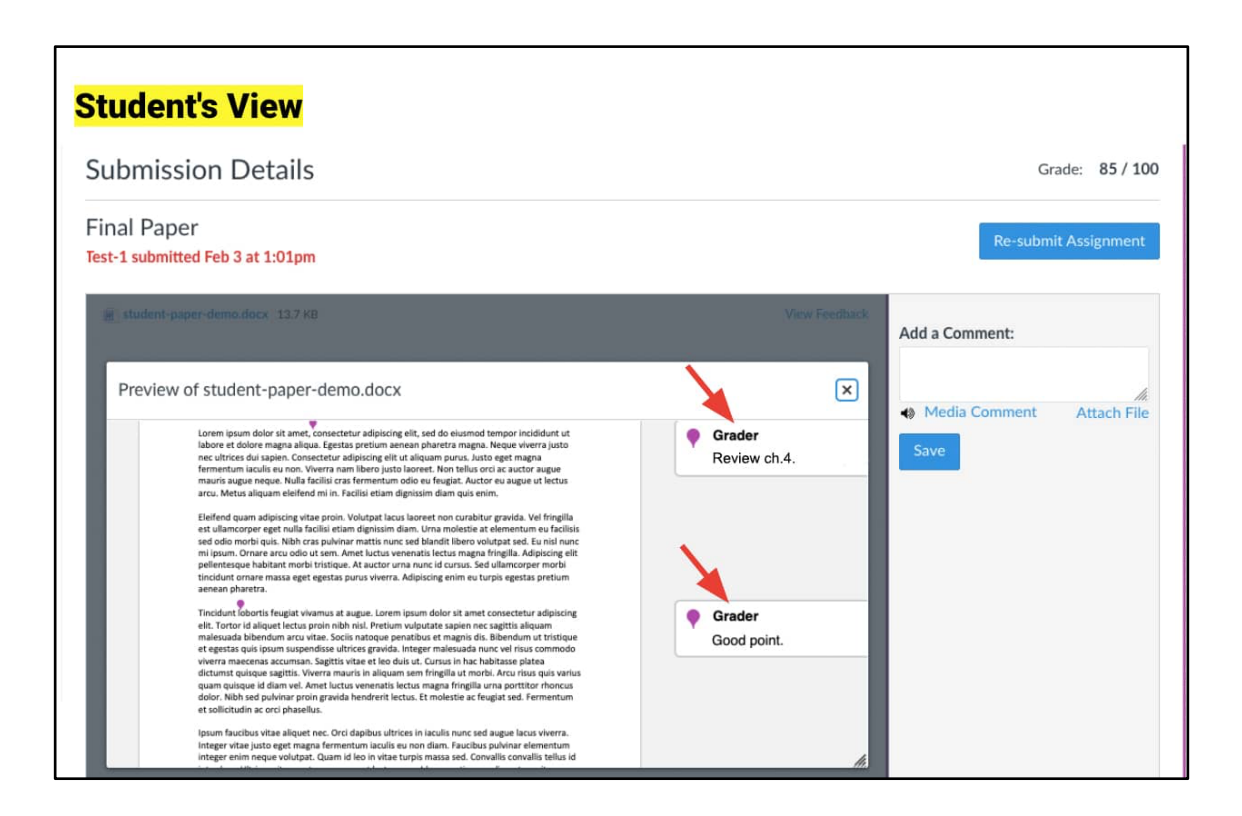

This course content is offered under a CC <u>Attribution Non-Commercial ShareAlike licence</u> and where applicable sourced from Instructure <u>https://community.canvaslms.com/</u>. Content in this document can

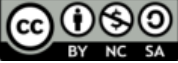